## **Directions to Use Volunteer Points**

### 1. Log into your <u>VolunteerHub account</u> to check your points balance. Click on the grey box to go to the Habitat Online Store.

Habitat for Humanity'

Admin My Schedule Events

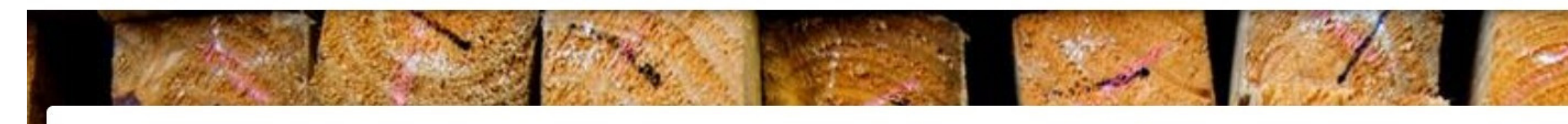

first time here? we're excited to show you our volunteer sign up system! You may have to create a new account in order to sign up to volunteerit's fast, easy, and the instructions can be found here

our mission is to bring people together to create, preserve, and promote affordable homeownership and advance racial equity in housing.

**volunteers** help with everything from building and repairing homes, to assisting at our ReStores and doing community outreach events. Most positions require no experience. We have fun and meaningful opportunities!

Chack out our open opportunities listed below!

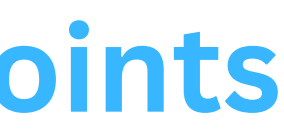

Christine Watt... 🔻

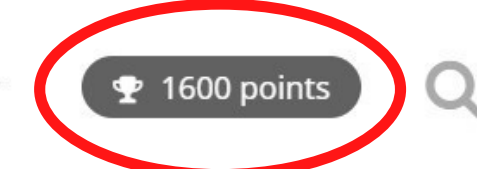

### 2. Scroll down and <u>click on the link</u> to visit the online Habitat store.

W Habitat for Humanity

My Schedule Admin Events

Track your points.

### Welcome to Twin Cities Habitat for Humanity's **Points System!**

You can earn points by volunteering in construction, at both ReStore locations, at our office or for other special events. To ensure you are receiving points when you volunteer, be sure to get signed in each time.

Cash in your points for great Habitat swag. Redeem points for t-shirts, water bottles, sweatshirts, coffee cups, socks, bags and more in our volunteer swag store! Your points will be updated in our store on the 15th of each month. The first month you earn points, you will receive an e-mail with your log-in

inform anon.

### Visit the store <u>here</u>!

stions? Contact us at 12-305-7114 or volunteer@tchabitat.org

MY TOTAL POINTS

1,600 points

**Your Recent Activity** 

12/20/2022

12/15/2022

30-Day Top Ten

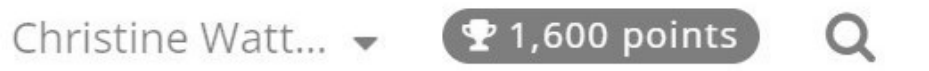

1.500

100

#### All-Time Top Ten

# 3. If it is your first time ordering, click on <u>"How it Works"</u> to read about point redemption and FAQs.

### Welcome to the Twin Cities Habitat Web Store!

Shop our high quality selection of sweatshirts, t-shirts, safety products, accessories, active and outerwear.

START SHOPPING

## First Time Ordering? Using Your Volunteer Credits?

Before placing your order, please review our <u>How It</u> <u>Works</u> page to understand the ordering process and read our FAQ on using point releateer credits.

#### **RETURN TO WEBSITE**

HOW IT WORKS

### **First Time Ordering With Your Account Credits?**

If this is your first time placing an order with us through the volunteer web store, welcome! You will want to sign into your new account using the login information that has been provided to you.

Your account is created for you in advance and loaded with your current total credits. Your credits will automatically be applied at checkout when you place your order. If you do not use it all in one order, that is okay! Any credits left over will stay saved to your account until the next time you order.

When you sign in for the first time you will be able to view your total credit amount listed at the bottom of the menu along the left side of the page (see image for reference). If you have any questions on the credit amount listed or if something does not look correct, you will want to contact the Twin Cities Habitat for Humanity team.

After you have signed in and confirmed that the credit amount looks correct, you will want to double check your billing and shipping address and make ours that it is surrant Vou will find this information listed in

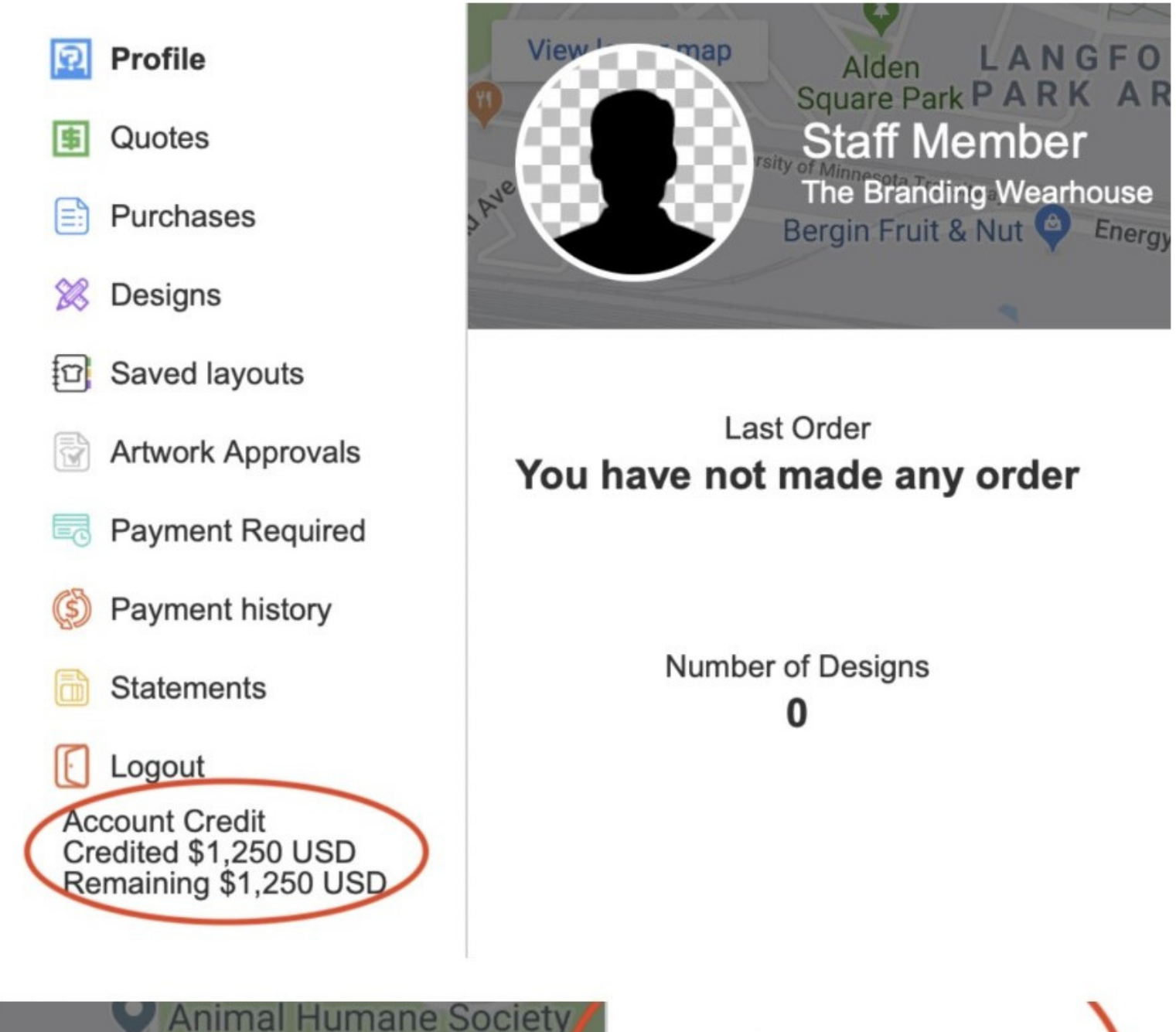

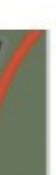

Staff Member 1700 Wynne Ave After you have signed in and confirmed that the credit amount looks correct, you will want to double check your billing and shipping address and make sure that it is current. You will find this information listed in the menu along the right side of the page (see image for reference). If your credit total will not cover the full amount, you will need to pay for the remainder of your order with a credit or debit card. Your billing address will need to match the address associated with the card being used or the payment will be declined. This is a security feature that we use for all orders. Your items will not move into production until the total is paid in full.

If you have any issues with placing an order, please visit our <u>Contact</u> <u>Us</u> page. Give us a call or send an email and one of our team members will be able to quickly assist!

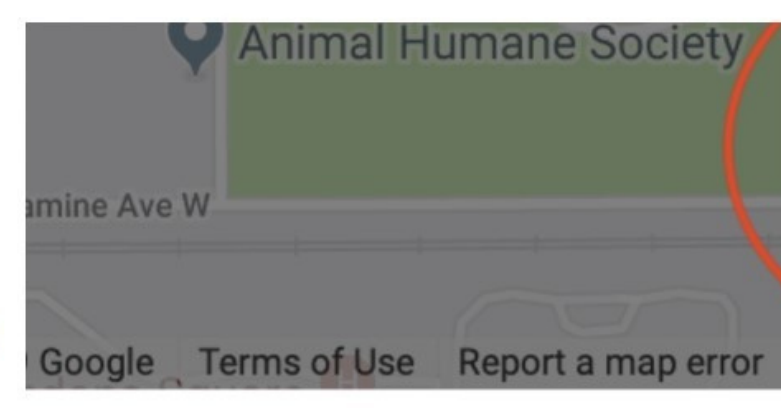

Outstanding Balance \$0 USD

> Quotes 0

Staff Member 1700 Wynne Ave. St. Paul 55108 Minnesota United States

#### **Shipping Details**

Same as Billing Details

#### **Account Details**

Username: weberamanda911 Password: \*\*\*\*\*\*\*

Delete account

### 4. Log into your online Habitat store account using your VolunteerHub account information.

Please Note: Current inventory levels cannot be displayed live on the web store. If there is an item(s) from your order that is out of stock or no longer available, our customer service team will notify you as soon as we are aware with next steps and options for moving forward. Thank you!

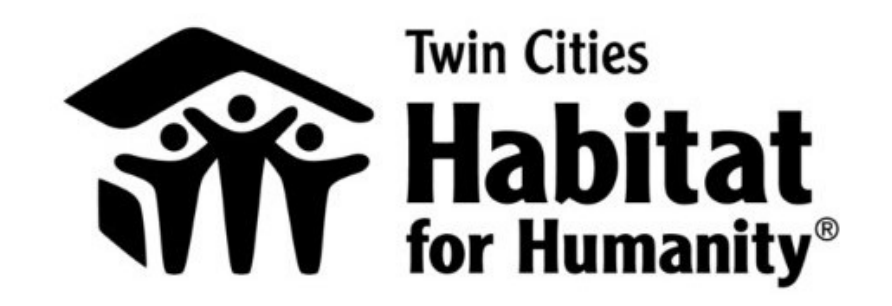

**RETURN TO WEBSITE** HOME PRODUCTS -HOW IT WORKS CONTACT -CREATE NEW ACCOUNT

### **First Time Ordering? Using Your Volunteer Credits?**

Before placing your order, please review our How It Works page to understand the ordering process and read our FAQ on using your volunteer credits.

Welcome to the **Twin Cities Habitat** Web Store!

Shop our high quality selection of sweatshirts, t-shirts, safety products, accessories active and outerwear

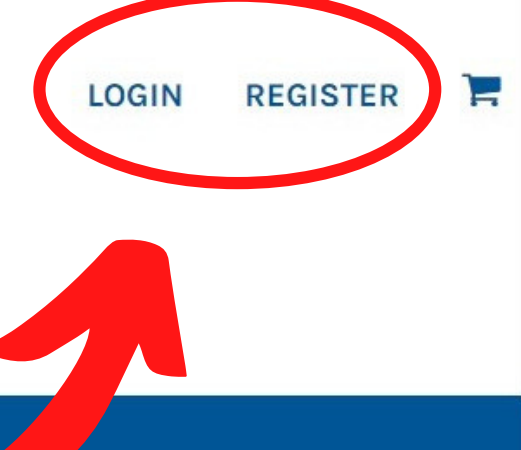

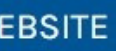

### 5. Click on <u>"Start Shopping"</u> to enter Habitat's online store.

HOME PRODUCTS - HOW IT WORKS CONTACT - CREATE NEW ACCOUNT RETURN

## Welcome to the Twin Cities Habitat

### Web Store!

Shop our high quality selection of sweatshirts, t-shirts, safety products, accessories, active and outerwear.

START SHOPPING

## First Time Ordering? Using Your Volunteer Credits?

Before placing your order, please review our <u>How It</u> <u>Works</u> page to understand the ordering process and read our FAQ on using your volunteer credits.

#### **RETURN TO WEBSITE**

#### HOW IT WORKS

6. Browse Habitat products such as T-Shirts, Outerwear, and Sweatshirts. Click on the product/s you are interested in, select the correct size and color, then hit "Checkout."

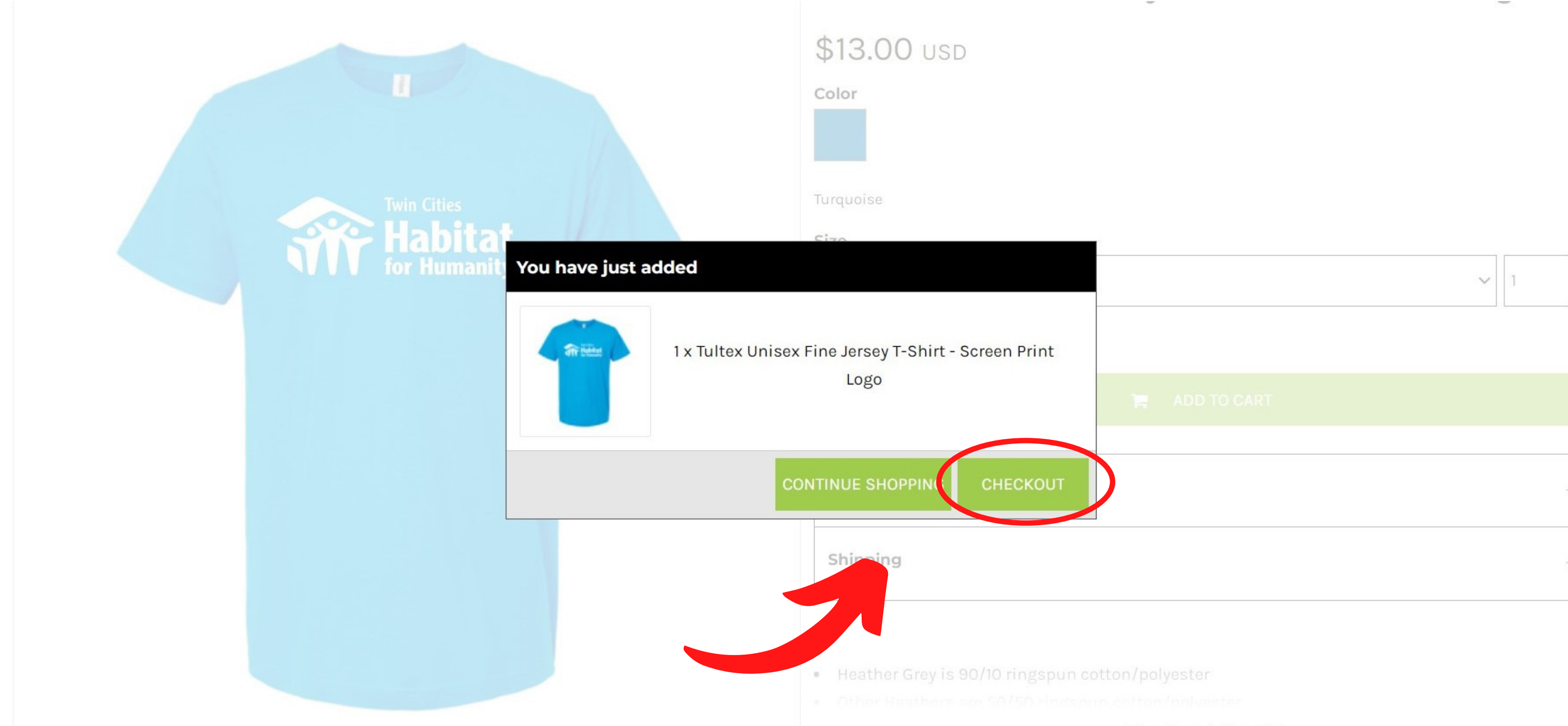

| and an and a second second sec |
|----------------------------------------------------------------------------------------------------|
|                                                                                                    |
|                                                                                                    |
|                                                                                                    |
|                                                                                                    |
|                                                                                                    |
|                                                                                                    |
|                                                                                                    |
|                                                                                                    |
|                                                                                                    |
|                                                                                                    |
| 10                                                                                                    |
|                                                                                                    |
|                                                                                                    |
|                                                                                                    |
|                                                                                                    |
|                                                                                                    |
|                                                                                                    |
|                                                                                                    |

### 7. Your Habitat points will be automatically applied to your cart. See "Credit Used" to confirm points usage and see "Remaining Credit Balance" to check your points remaining after your purchase.

#### **Shopping Cart**

| Product    |                                                       | Optio |
|------------|-------------------------------------------------------|-------|
| aft tieter | Tultex Unisex Fine Jersey T-Shirt - Screen Print Logo | Color |
|            | Edit Remove                                           | Size  |

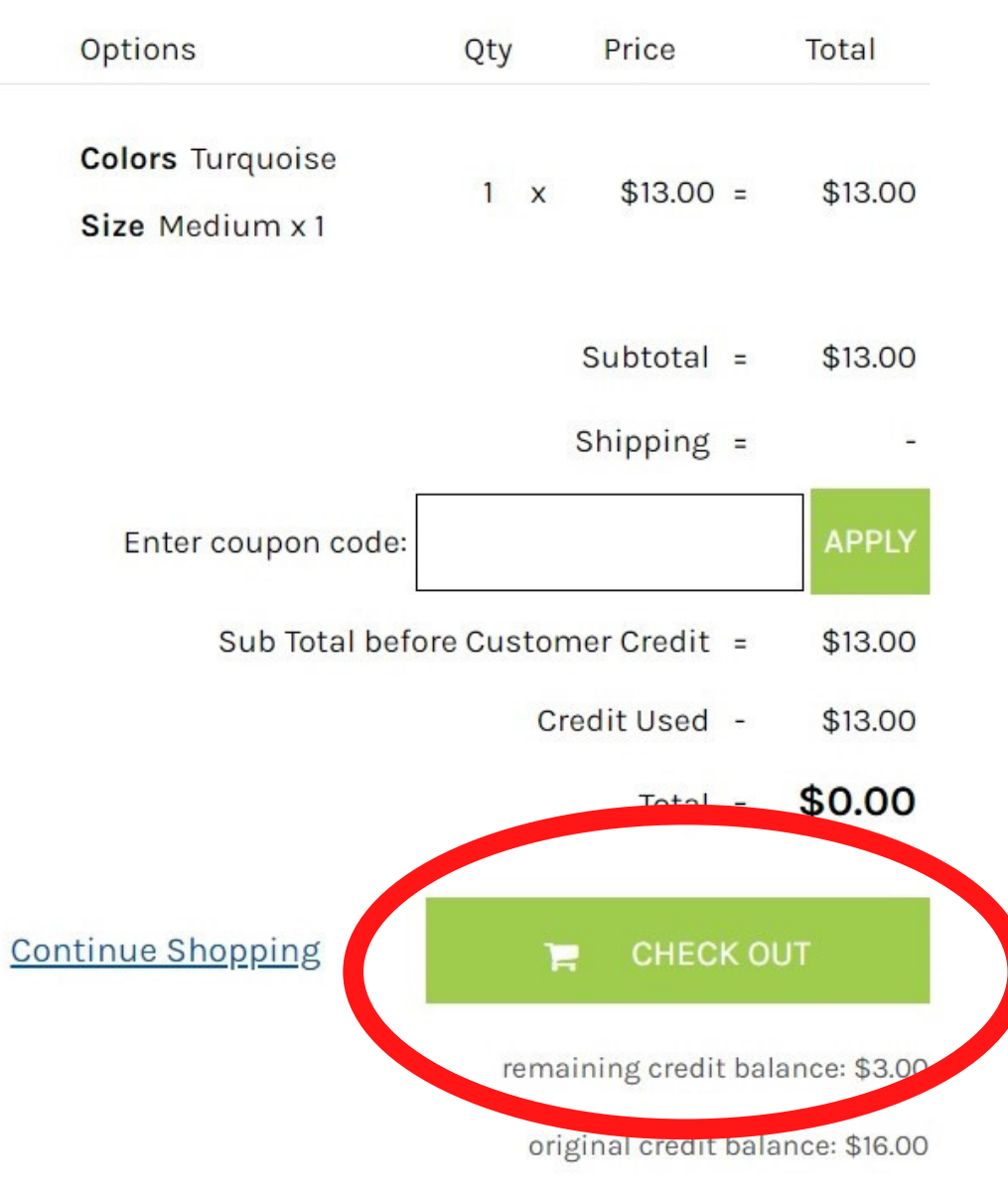

All prices are in USD